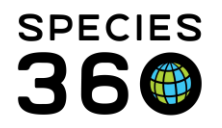

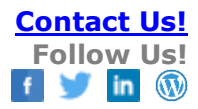

## Pathology - Necropsy and Biopsy in ZIMS

#### Tracking data on disease processes and death records

#### Contact Species360 Support

From the <u>Medical Dashboard</u> in ZIMS you can initiate a pathology record from the New menu dropdown or with the <u>keyboard short cuts</u> of:

- Shift+N = Necropsy/Death record
- Shift+B = Biopsy record

#### **Necropsy Index**

The death screens in ZIMS Medical include eight tabs for:

- 1. <u>Submission</u>
- 2. <u>Case Information</u>
- 3. <u>Gross Necropsy</u>
- 4. <u>Samples and Tests</u> (associated with the Necropsy)
- 5. <u>Measurements</u> (associated with the Necropsy)
- 6. <u>Histopathology</u>
- 7. <u>Images</u>
- 8. Finalization of the record

#### Additional topics

- Incomplete Dispositions
- Data Shared outside of Medical ZIMS

### Necropsy

#### Submission Information

Captures the core details on the animal who has died. Creating a necropsy record triggers an Incomplete Disposition pending transaction in the Husbandry record if the death has not yet been recorded there. If the death is first recorded in the Husbandry module, some of the Necropsy information will be pre-filled.

Learn more about Incomplete Dispositions below...

## It is the mission of Species360 to facilitate international collaboration in the collection and sharing of information on animals and their environments for zoos, aquariums and related organizations.

#### Biopsy Index

The biopsy screens in ZIMS Medical include tabs for:

- 1. <u>Submission</u>
- 2. Case Information
- 3. Preliminary Examination
- 4. <u>Samples and Tests</u> (associated with the Biopsy)
- 5. <u>Histopathology</u>
- 6. Images
- 7. Finalization of the record

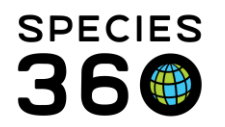

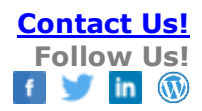

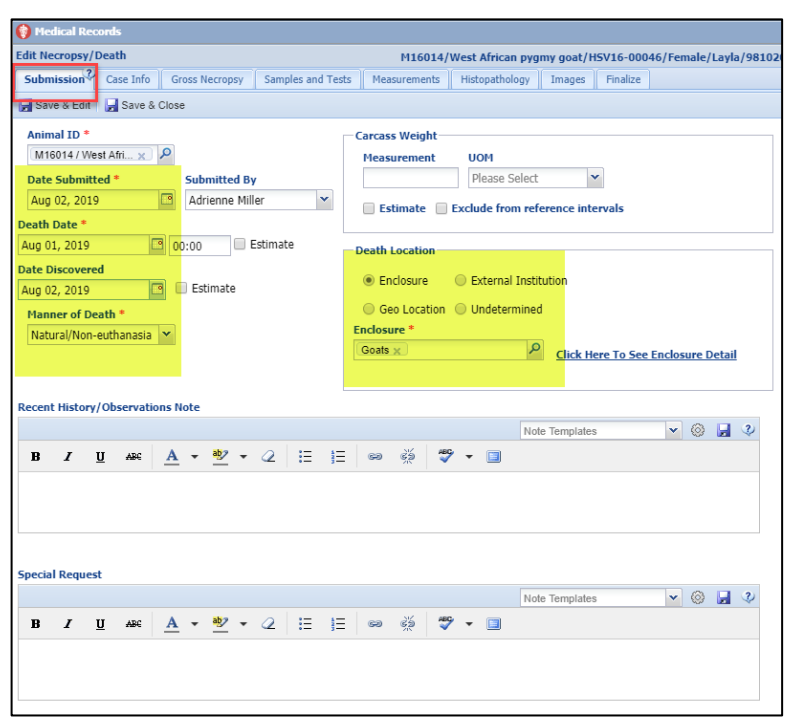

If a death was recorded in the Husbandry module first, the highlighted data will prefill but is editable. If a death has not yet been recorded in the Husbandry module, saving the information in this tab will create a pending death disposition event (Incomplete Disposition) in the Husbandry record. Once you have 'Saved' the Submission screen, you can enter details on the remaining necropsy record tabs.

If the Necropsy is for a group record, there will be a carcass count option.

#### Additional Necropsy Records Needed?

If multiple sets of tissues for histopathology (one to the university diagnostic lab and one to a TAG pathology advisor) are sent out, then a second necropsy record can be created to capture the histopathology report from the second pathologist.

A second necropsy record is most common for group GANs where there may be multiple carcasses for the GAN. While a necropsy record has multiple tabs to provide a place for the various details for a complicated postmortem exam, for a simple dissection only gross necropsy (the cause of death is clear) then the extra tabs can be left blank and only complete the basic info, gross report, and final tab.

It is the mission of Species360 to facilitate international collaboration in the collection and sharing of information on animals and their environments for zoos, aquariums and related organizations.

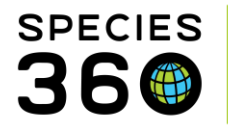

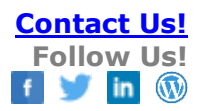

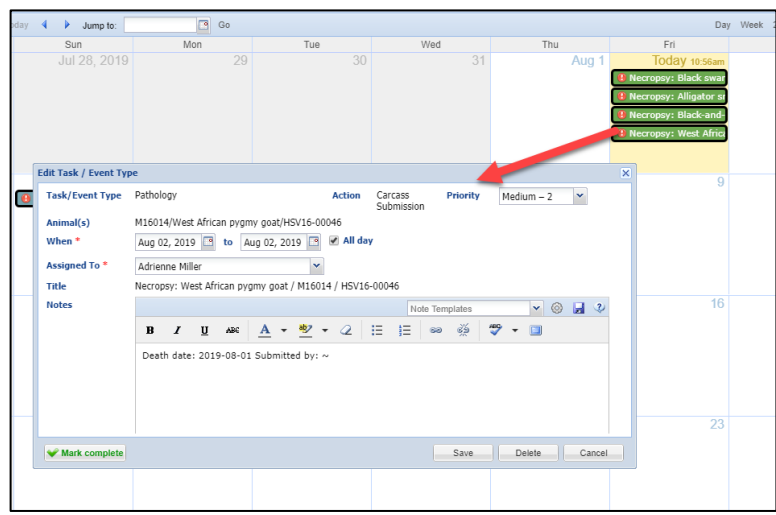

Saving a submission also generates a calendar item for the pathologist defined in your institutional preferences.

It is typical for husbandry staff to be the responsible parties for necropsy submissions. Supporting this workflow, you can grant access to just creating a submission record to husbandry staff via a custom role. They will not have to have access to the remainder of the pathology record.

Click here for more information on linking to documents outside of ZIMS in your notes Return to Index

#### **Case Information**

Captures the business information about the case number and additional aspects of the business processes surrounding death records.

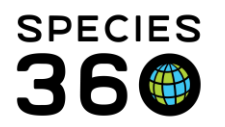

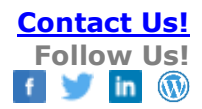

| Piedical Records                  |                          |                        |          |     |              |            |            |           |         |           |           |          |       |          |       |           |            |          |        | Help      | Menu | ·~ 🕓   |       |         |
|-----------------------------------|--------------------------|------------------------|----------|-----|--------------|------------|------------|-----------|---------|-----------|-----------|----------|-------|----------|-------|-----------|------------|----------|--------|-----------|------|--------|-------|---------|
| dit Necropsy/Death                |                          |                        |          |     | M16014       | /West Af   | frican pyg | imy goat, | HSV16-0 | 0046/F    | emale/L   | ayla/9   | 81020 | 01549149 | 98 F4 |           |            |          |        | _         |      | Cas    | e Nu  | mber: ^ |
| Submission <sup>2</sup> Case Info | Gross Necropsy           | Samples a              | nd Tests | Mea | surements    | Histopa    | athology   | Images    | Finaliz | e         |           |          |       |          |       |           |            |          |        |           | _    | _      | _     |         |
| Save & Edit 🙀 Save &              | lose                     |                        |          |     |              |            |            |           |         |           |           |          |       |          |       | Cleanup N | ledical Re | cords    | See Me | dical Rec | ords | View I | /edic | al Sumn |
| Animal Information                |                          |                        |          |     | Pathology    | / Case Nu  | umber      |           | Parties | to get c  | opy of fi | inal rep | port  |          | L     |           |            |          |        |           |      |        | _     |         |
|                                   |                          |                        | more     |     |              |            |            |           | Adrien  | ne Miller | Admin     |          | ~     |          |       |           |            |          |        |           |      |        |       |         |
| Animal ID                         | HSV16-00                 | 046                    |          |     | Responsit    | ble Patho  | logist *   | Q         | Respon  | sible Re  | sident    |          |       |          |       |           |            |          |        |           |      |        |       |         |
| Common Name                       | West Afric               | an pygmy gol           | at       |     | Staff        | Exter      | nal Conta  | ict       | Please  | Select    |           |          | ~     |          |       |           |            |          |        |           |      |        |       |         |
| Scientific Name                   | Capra hirc<br>west afric | us domestic<br>a pygmy |          |     | Adrienne     | Miller     |            | ~         |         |           |           |          |       |          |       |           |            |          |        |           |      |        |       |         |
| DOB                               | Mar 15, 20               | 16                     |          |     | Death N      | umbers     |            |           |         |           |           |          |       |          |       |           |            |          |        |           |      |        |       |         |
| Arrival Date                      | Jul 06, 201              | 16                     |          |     |              |            |            |           |         |           |           |          |       |          |       |           |            |          | ¢      | Actions   |      |        |       |         |
| Age                               | 3Y 4M 17E<br>death)      | ) (at the time         | of       |     | Death Nu     | mber       |            |           |         | Effective | Date      |          |       |          | Er    | tered By  |            |          |        |           |      |        |       |         |
| Sex                               | Female                   |                        |          |     | 00000000     |            |            |           |         | Lineenite | outo      |          |       |          | 0     | 10100 03  |            |          |        |           |      |        |       |         |
| B I U ABG                         | A • 👻                    | • 2                    | 13 13    | 8   | 9 <u>(</u> ) | <b>∛</b> ▼ |            |           |         |           |           |          |       |          |       |           |            |          |        |           |      |        |       |         |
| Necropsy Case Info                | or Husbandry St          | aff (Husban            | dry Note | :)  |              |            |            |           |         |           |           |          |       |          |       |           | _          |          |        |           |      |        |       |         |
|                                   |                          |                        |          | _   |              |            |            |           |         |           |           |          |       |          |       |           | No         | ite Temp | plates |           | ~    | 0      |       | Ŷ       |
| B Y U ABC                         | <u>A</u> • 💇             | • 2                    | = 1      | 6   | a ča         |            |            |           |         |           |           |          |       |          |       |           |            |          |        |           |      |        |       |         |
| Notes here go into Hu             | bandry Notes re          | cord                   |          |     |              |            |            |           |         |           |           |          |       |          |       |           |            |          |        |           |      |        |       |         |

The Responsible Pathologist is a staff lookup from the <u>my institution staff options</u> or from the <u>Contact Directory</u> in ZIMS. The Responsible Pathologist can be set to default in Institution Preferences. Notes entered into the Case Info for Husbandry box will be copied into the Note in the Husbandry record. You also have the options to Cleanup the Medical Record (resolve active problems, terminate active prescriptions and remove future Calendar tasks), view the Medical Records or view the Medical Summary from this screen.

The Necropsy Case Info for Husbandry Staff is a note field that will show for the husbandry staff in their note stream within the Husbandry record. It cannot be edited or deleted via the Husbandry module

#### <u>Click here for more information on linking to documents outside of ZIMS in your notes</u> <u>Return to Index</u>

#### **Gross Necropsy**

This is where the initial details of the necropsy report are collected along with possible diagnosis and interpretations.

| Medical Records                                          |                        |                    |           |           |                    |              |   |
|----------------------------------------------------------|------------------------|--------------------|-----------|-----------|--------------------|--------------|---|
| Edit Necropsy/Death                                      | M16014/                | /West African pygn | ny goat/H | SV16-0004 | 6/Female/Layla/981 | 020015491498 | 4 |
| Submission <sup>2</sup> Case Info Gross Necropsy Samples | and Tests Measurements | Histopathology     | Images    | Finalize  |                    |              |   |
| 🛃 Save & Edit 🛃 Save & Close                             |                        |                    |           |           |                    |              |   |
| Necropsy Info                                            |                        | - Responsible Part | y         |           |                    |              |   |
| Necropsy Date  Carcass Condition                         | Code                   |                    |           | Staff     | External Contact   |              |   |
| Aug 02, 2019 Presh                                       | *                      | Necropsy Prose     | ctor      | Adrienne  | Miller             | *            |   |
| External Laboratory     Institution                      |                        | Additional Staf    |           | Please Se | elect              | ~            |   |
| Location *                                               |                        |                    |           |           |                    |              |   |
| Search for Enclosure                                     |                        |                    |           |           |                    |              |   |
|                                                          |                        |                    |           |           |                    |              |   |
| - Report                                                 |                        |                    |           |           |                    |              |   |
|                                                          |                        |                    |           |           |                    |              |   |
| Gross/Preliminary Diagnosis                              |                        |                    |           |           |                    |              |   |
| - Images / Photos / Radiographs                          |                        |                    |           |           |                    |              |   |
|                                                          |                        |                    |           |           |                    |              |   |

It is the mission of Species360 to facilitate international collaboration in the collection and sharing of information on animals and their environments for zoos, aquariums and related organizations.

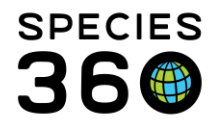

If External Contact is selected for the Responsible Party they must be entered as a Contact. See <u>my institution staff options</u> or <u>Contact Directory</u> to learn how to do this. The Location sources from your Enclosure List if My Institution is checked. If an External Lab is selected it must be entered into your Institution List. See <u>institution</u> <u>list or Enclosures</u>. The Report is a free text field to capture the initial Necropsy findings and interpretations.

| dd Diagnosis                                        | Possible matches             |                                         |
|-----------------------------------------------------|------------------------------|-----------------------------------------|
| Incidental finding Significant contributer to death | 10 possible standardized ter | ms are found for bacterial, respiration |
| Staff External Contact                              | Term                         | Term Type                               |
| Responsible Clinician * Adrienne Miller             | Bacterial                    | Medical Modifier - Other                |
| Diagnosis 🔇                                         | Aspiration                   | Medical Condition/Syndrome/             |
| bacterial, respiration                              | Crepitation                  | Clinical Sign                           |
| Occurrent Observational Territoria                  | Deposition                   | Medical Condition/Syndrome/             |
| Generate Standardized Terms                         | Dessication                  | Clinical Finding                        |
| Standardized Terms                                  | Evisceration                 | Medical Condition/Syndrome/             |
| Search for Terms                                    | Herniation                   | Medical Condition/Syndrome/             |
| Not in the list? Add New Term                       | Perforation                  | Medical Condition/Syndrome/             |
| Term                                                | Proliferation                | Medical Modifier - Other                |
| ieini iype                                          | Respiratory                  | Medical Modifier - Other                |
| No Standardized term selected.                      |                              |                                         |
|                                                     |                              | V Select 💢 Can                          |

| - | Gross | /Preliminary Diagnosis |                        |      |
|---|-------|------------------------|------------------------|------|
| + | Add E | Diagnosis              |                        |      |
|   |       | Diagnosis              | Standardized Diagnosis |      |
| 1 | ₩.    | bacterial, respiration | Aspiration,Bacterial   | NX . |
| 1 | ₩.    | arthritis              |                        | NX . |
|   |       |                        |                        |      |

When adding Gross/Preliminary Diagnosis you can select if it was an Incidental finding or one that was a Significant Contributor to the death. Any marked as Incidental will not appear on the Finalize tab to select. In the Add Diagnosis screen you can type your terms (using commas in between) and then generate Standardized Terms. You can also add Local terms to the list. Both your entry and the standardized terms will display.

Finally, you can upload copies of Images/Photos/Radiographs related to the necropsy case -- images attached here will display on the Images tab. There is an institutional limit to the amount of <u>image space</u> available. If this limit is reached, contact Support@Species360.org to discuss increasing your limit.

<u>Click here for more information on linking to documents outside of ZIMS in your notes</u> <u>Return to Index</u>

#### Samples and Tests

(associated with the Necropsy)

Create Samples and request Tests on them.

It is the mission of Species360 to facilitate international collaboration in the collection and sharing of information on animals and their environments for zoos, aquariums and related organizations.

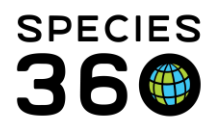

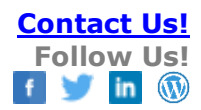

| Medical Records                  |                       |                     |                          |                 |               | ? -     | = x |
|----------------------------------|-----------------------|---------------------|--------------------------|-----------------|---------------|---------|-----|
| Edit Necropsy/Death              |                       | 1526/American       | elk/MIG12-29760767/Fer   | nale 📧          |               |         | ×   |
| Submission Case Info Gross Necro | psy Samples and Tests | Measurements Histop | athology Images Fina     | lze             |               |         |     |
| Samples                          |                       |                     | Ordered Tests            |                 |               |         |     |
| + Add Sample                     |                       | Use Sample Template | Request Test View/Edit S | elected View/Ec | lit All Tests |         |     |
| 3 Sample Type/Anatomical Sourc   | Preservative          |                     | Sample Type/Anatomica    | Sample ID       | Laboratory    | Status  |     |
| V Plasma                         |                       | 👳 🖹 🗶               | ∃ Plasma/~               | S-RCV15-103     | MINNESOTA     | Pending | ×   |
| Tissue                           |                       | 👳 🐚 🗙               | Test Name                |                 |               | Result  |     |
|                                  |                       |                     | A/G ratio [c]            |                 |               | ~       |     |
|                                  |                       |                     |                          |                 |               |         |     |

Creating <u>samples</u> from a necropsy record opens an embedded sample creation window in ZIMS Medical necropsy module. Once your samples have been created in the linked samples section, you are able to highlight an individual record and issue a <u>'request</u> <u>test'</u> directly from the necropsy module as well as view/edit the sample test request. You can utilize a pre-defined set of commonly collected samples using the integrated 'Use Sample Template" option.

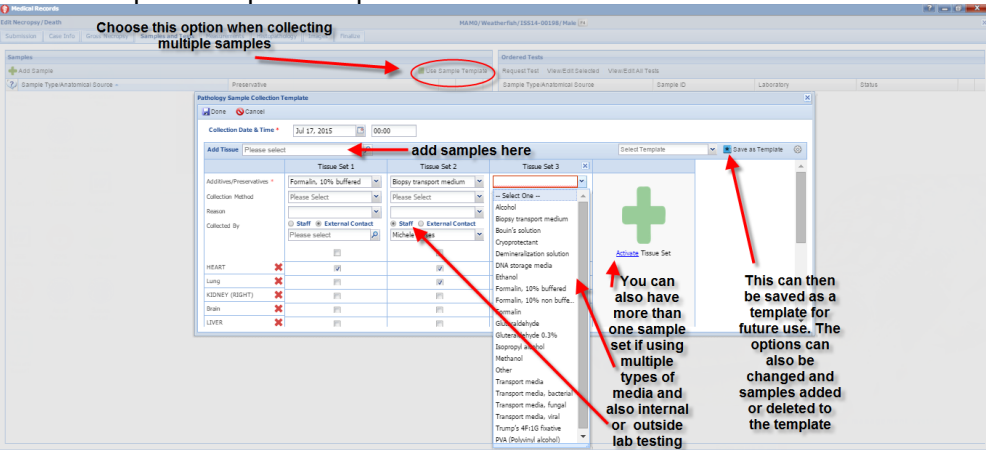

Samples and Tests from the necropsy record do not appear in the Medical Dashboard but biopsy linked samples and tests will.

You can also move the Sample to Storage by selecting the Move to Storage button.

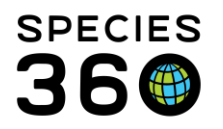

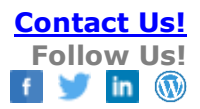

| Edit N | ecropsy/Death                                    |               |                 | XGA00        | 8/Eastern b   | ox turtle | e/MI( | 512  |
|--------|--------------------------------------------------|---------------|-----------------|--------------|---------------|-----------|-------|------|
| Subn   | nission <sup>2</sup> Case Info Gross Necropsy Sa | mples and Tes | ts Measurements | Histopatholo | gy Images     | s Fina    | alize |      |
| San    | n <b>ples</b><br>Add Sample                      |               | Move To Stora   | age 🖪 Use Sa | ample Templai | te 🌊      | Ord   | lere |
| 2      | Sample Type/Anatomical Source                    | Preservative  |                 | _            |               |           | Sar   | mple |
|        | DNA                                              |               |                 |              | <b>N</b> ×    |           |       |      |
|        | Tissue                                           |               |                 | 9            | <b>N</b> ×    |           |       |      |
|        |                                                  |               |                 |              |               |           |       |      |
|        |                                                  |               |                 |              |               |           |       |      |

If there are Samples in storage for the animal they will display at the bottom.

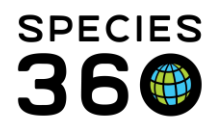

| Nec                                                                                       | cropsy/beath                                                                                                    | 1 17 1          |               | l un a sate | 150                                                                | 85/Ar  |       |   |
|-------------------------------------------------------------------------------------------|----------------------------------------------------------------------------------------------------|-----------------|---------------|-------------|--------------------------------------------------------------------|--------|-------|---|
| bmis                                                                                      | sion <sup>®</sup> Case Info Gross Necropsy San                                                                                                    | nples and Tests | Measurements  | Histopatho  | ology                                                              | Ima    | ges   | F |
| amp                                                                                       | oles                                                                                                    |                 |               |             |                                                                    |        |       |   |
| Ad                                                                                        | dd Sample                                                                                                    |                 | 👫 Move To Sto | rage 📒 Use  | Sample                                                             | e Temp | plate | 2 |
| s                                                                                         | Sample Type/Anatomical Source PathologyS                                                                                                    | Preservative    |               |             |                                                                    |        |       |   |
| J<br>7 T                                                                                  | lissue                                                                                                    |                 |               |             | 0                                                                  |        | ×     |   |
| -<br>] Т                                                                                  | lissue                                                                                                    | Cryoprotectant  |               |             | ,<br>Q                                                             | N      | ×     |   |
| ] Т                                                                                       | Tissue/Kidney                                                                                                    |                 |               |             | Ģ                                                                  | N      | X     |   |
| Т                                                                                         | Tissue/Liver                                                                                                    |                 |               |             | 9                                                                  | N      | X     |   |
|                                                                                           |                                                                                                    |                 |               |             |                                                                    |        |       |   |
|                                                                                           |                                                                                                    |                 |               |             |                                                                    |        |       |   |
| tore                                                                                      | d Samples                                                                                                    |                 |               |             |                                                                    |        |       |   |
| tore                                                                                      | <b>:d Samples</b><br>Sample Type/Anatomical Source PathologySa.<br>Tissue                                                                                                    | Preservative    |               |             |                                                                    |        |       |   |
| tore<br>s                                                                                 | e <b>d Samples</b><br>Sample Type/Anatomical Source PathologySa.<br>Tissue<br>Tissue                                                                                                    | Preservative    |               |             |                                                                    |        | Û     |   |
| tore                                                                                      | e <mark>d Samples</mark><br>Sample Type/Anatomical Source PathologySa.<br>Tissue<br>Tissue<br>Tissue                                                                                                    | Preservative    |               |             | ک<br>ک<br>ک                                                        |        | 0     |   |
| tore<br>1<br>1<br>1                                                                       | <b>:d Samples</b><br>Sample Type/Anatomical Source PathologySa.<br>Tissue<br>Tissue<br>Tissue<br>Tissue                                                                                                    | . Preservative  |               |             | ک<br>ک<br>ک<br>ک                                                   |        |       |   |
| tore<br>1<br>1<br>1                                                                       | e <mark>d Samples</mark><br>Sample Type/Anatomical Source PathologySa.<br>Tissue<br>Tissue<br>Tissue<br>Tissue/Kidney                                                                                                    | Preservative    |               |             | ک<br>ک<br>ک<br>ک<br>ک                                              |        |       |   |
| tore<br>:<br>1<br>1<br>1<br>1<br>1<br>1                                                   | ed Samples<br>Sample Type/Anatomical Source PathologySa.<br>Tissue<br>Tissue<br>Tissue<br>Tissue/Kidney<br>Tissue/Kidney<br>Tissue/Kidney                                                                                                   | Preservative    |               |             | マ<br>マ<br>マ<br>マ<br>マ<br>マ                                         |        |       |   |
| tore<br>1<br>1<br>1<br>1<br>1<br>1                                                        | e <mark>d Samples</mark><br>Sample Type/Anatomical Source PathologySa.<br>Tissue<br>Tissue<br>Tissue<br>Tissue/Kidney<br>Tissue/Kidney<br>Tissue/Kidney<br>Tissue/Kidney                                                                    | . Preservative  |               |             | 다<br>다<br>다<br>다<br>다<br>다                                         |        |       |   |
| tore<br>  s<br>  1<br>  1<br>  1<br>  1<br>  1<br>  1<br>  1                              | ed Samples<br>Sample Type/Anatomical Source PathologySa.<br>Tissue<br>Tissue<br>Tissue<br>Tissue/Kidney<br>Tissue/Kidney<br>Tissue/Kidney<br>Tissue/Kidney<br>Tissue/Kidney                                                                 | Preservative    |               |             | ك<br>ك<br>ك<br>ك<br>ك                                              |        |       |   |
| tore<br>1<br>1<br>1<br>1<br>1<br>1<br>1<br>1<br>1                                         | ed Samples<br>Sample Type/Anatomical Source PathologySa.<br>Tissue<br>Tissue<br>Tissue/Kidney<br>Tissue/Kidney<br>Tissue/Kidney<br>Tissue/Kidney<br>Tissue/Kidney<br>Tissue/Liver                                                           | Preservative    |               |             | ك<br>ك<br>ك<br>ك<br>ك<br>ك                                         |        |       |   |
| tore<br>5<br>1<br>1<br>1<br>1<br>1<br>1<br>1<br>1<br>1<br>1<br>1<br>1                     | ed Samples<br>Sample Type/Anatomical Source PathologySa.<br>Tissue<br>Tissue<br>Tissue<br>Tissue/Kidney<br>Tissue/Kidney<br>Tissue/Kidney<br>Tissue/Kidney<br>Tissue/Liver<br>Tissue/Liver<br>Tissue/Liver                                  | . Preservative  |               |             | 다<br>다<br>다<br>다<br>다<br>다<br>다<br>다<br>다<br>다<br>다<br>다           |        |       |   |
| tore<br>1<br>1<br>1<br>1<br>1<br>1<br>1<br>1<br>1<br>1<br>1<br>1<br>1<br>1<br>1<br>1<br>1 | ed Samples<br>Sample Type/Anatomical Source PathologySa.<br>Tissue<br>Tissue<br>Tissue<br>Tissue/Kidney<br>Tissue/Kidney<br>Tissue/Kidney<br>Tissue/Kidney<br>Tissue/Kidney<br>Tissue/Liver<br>Tissue/Liver<br>Tissue/Liver<br>Tissue/Liver | Preservative    |               |             | マ<br>マ<br>マ<br>マ<br>マ<br>マ<br>マ<br>マ<br>マ<br>マ<br>マ<br>マ<br>マ<br>マ |        |       |   |

If Samples are moved into storage from the upper grid they will display in the lower grid. Edits to the upper grid are for Sample details and edits to the lower grid are for Storage details. Removing a Sample from storage or performing other actions on it must be done from the Sample Storage module.

For more on Sample Storage see Sample Storage.

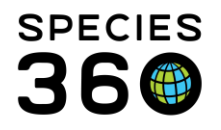

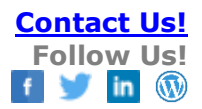

#### Return to Index

#### Measurements

(associated with the Necropsy)

Providing a location to record measurements of weights and lengths of all biomaterial included in the necropsy.

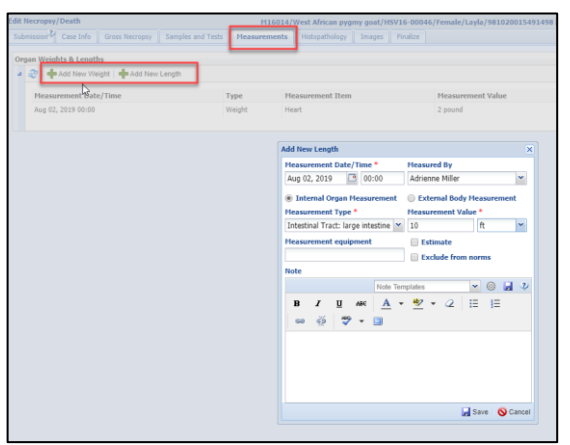

#### Return to Necropsy Index

#### Histopathology

Tracking tissue specific analysis completed in conjunction with a necropsy report.

|                                                                                                    | M16014/We                          | st African pygmy goat/HSV16-00046 | /Female/Layla/981020015491498 태 |
|----------------------------------------------------------------------------------------------------|------------------------------------|-----------------------------------|---------------------------------|
| mission <sup>32</sup> Case Info Gross Necropsy                                                           | Samples and Tests Measurements His | stopathology Images Finalize      |                                 |
| ave & Edit 🛛 🛃 Save & Close                                                                              | _                                  |                                   |                                 |
| issue Processing                                                                                         |                                    | Histopathologist Info 🕸           |                                 |
| Tissue Trim Date                                                                                         | Trimmed By                         | Histopathology Report Date *      | Aug 02 2019                     |
| Aug 02, 2019                                                                                             | Adrienne Miller 🗸                  |                                   | Adg 02, 2019                    |
| Tissue Processing Submission Date                                                                        | Tissue Processing Completion Date  | Histonathology Report By          | Staff      External Contact     |
| Aug 02, 2019                                                                                             | Aug 02, 2019                       | instopatiology Report by          | Adrienne Miller                 |
| External Laboratory     My Inst                                                                          | titution                           |                                   | Staff O External Contact        |
|                                                                                                    |                                    | Responsible Pathologist *         | Adrienne Miller 👻               |
| Histopathology Diagnosis                                                                                 |                                    |                                   |                                 |
| Add Diagnosis                                                                                            |                                    |                                   |                                 |
| Histopathology Diagnosis     Add Diagnosis     Diagnosis                                                 |                                    | Standardized                      | Diagnosis                       |
| Histopathology Diagnosis     Add Diagnosis     Diagnosis     Diagnosis     acute, lymphocytic, hepatitis |                                    | Standardized<br>Lymphocytic       | Diagnosis<br>Hepatitis, Acute   |
| Histopathology Diagnosis     Add Diagnosis     Diagnosis     acute. lymphocytic. hepatitis               |                                    | Standardized<br>Lymphocyte        | Diagnosis<br>Hépatitis, Acute   |
| Histopathology Diagnosis     Add Diagnosis     Diagnosis     Diagnosis     acute. lymphocytic, hepatitis |                                    | Standardted<br>Lymphocyte         | Diagnosis<br>Fepatitis Acute    |

# If External Lab is selected it must be in your Institution List. If External Contact is selected, they must be in your Contact List. The Report is a free text field. The

It is the mission of Species360 to facilitate international collaboration in the collection and sharing of information on animals and their environments for zoos, aquariums and related organizations.

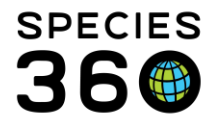

Diagnosis area functions just as it did in the Gross Necropsy tab. You can also add Images here.

Return to Index

#### Images

Capturing all the Images related to the Necropsy.

| Medical Records       |               |             |               |               |                    |           |                           |                  |
|-----------------------|---------------|-------------|---------------|---------------|--------------------|-----------|---------------------------|------------------|
| dit Necropsy/Death    |               |             |               | 1526/American | elk/MIG12-29760    | 767/Fema  | ie F4                     | Case Number: 123 |
| Submission Case In    | fo Gross Necr | opsy Sample | s and Tests   | Measurements  | Histopathology (   | Images    | Finalze                   |                  |
| 🚽 Save 🔓 Save &       | Close         |             |               |               |                    | $\smile$  |                           |                  |
| Offline Radiograph II | mage Count    |             | Offline Necro | opsy Image    |                    | Offline H | istopathology Image Count |                  |
|                       |               |             | Count         |               |                    |           |                           |                  |
| Doline Histonatholor  | w Tmanes      |             |               |               |                    |           |                           |                  |
| shine metopectolog    | l) thinges    |             |               |               | No image to displa | Y         |                           |                  |
|                       |               |             |               |               |                    |           |                           |                  |
| Online Necropsy Ima   | iges          |             |               |               | No image to displa | Y         |                           |                  |
|                       |               |             |               |               |                    |           |                           |                  |
|                       |               |             |               |               |                    |           |                           |                  |
|                       |               |             |               |               |                    |           |                           |                  |
|                       |               |             |               |               |                    |           |                           |                  |
|                       |               |             |               |               |                    |           |                           |                  |
|                       |               |             |               |               |                    |           |                           |                  |
|                       |               |             |               |               |                    |           |                           |                  |
|                       |               |             |               |               |                    |           |                           |                  |
|                       |               |             |               |               |                    |           |                           |                  |
|                       |               |             |               |               |                    |           |                           |                  |
|                       |               |             |               |               |                    |           |                           |                  |
|                       |               |             |               |               |                    |           |                           |                  |
|                       |               |             |               |               |                    |           |                           |                  |

Images added under Gross Necropsy and Histopathology tab show here, along with the ability to note the number of additional offline images that are related but not attached to the ZIMS record.

Return to Index

#### Finalization of the Record

Completing the necropsy case, confirming final diagnosis and closing (protecting) the record from further editing.

| 🜍 Medical Records                              |                                  |                                                       |                                   |
|------------------------------------------------|----------------------------------|-------------------------------------------------------|-----------------------------------|
| Edit Necropsy/Death                            |                                  |                                                       | 2422/Ring-tailed lemur/7635935/Ma |
| Submission <sup>24</sup> Case Info Gross Necro | psy Samples and Tests Measuremen | ts Histopathology Images Finalize                     |                                   |
| 🏟 Preview 🛛 🙀 Save 🛛 🔅 Sign off                |                                  |                                                       |                                   |
| Finalization Date *                            | Relevant Death Info 🛷            | Check all diagnoses that are significant contributors | s to death                        |
| 27/10/2021                                     | Non-infectious Disease or Cor 💙  | No items to display                                   |                                   |
| Responsible Pathologist 🤣                      | Primary Body System Affected     |                                                       |                                   |
| ~                                              | Respiratory 👻                    |                                                       |                                   |
| Responsible Resident                           | Carcass Disposition              |                                                       |                                   |
| ~                                              | Incinerated ¥                    |                                                       |                                   |
| Manner of Death<br>Euthanasia, medical         |                                  |                                                       |                                   |
| Final Summary                                  |                                  |                                                       |                                   |
|                                                |                                  |                                                       |                                   |
| B I U ARC A -                                  | <u>*</u> - 2 ⊟ ⊟ ∞ ÷             | ž 💝 🕶 💷                                               |                                   |
| Notes here to stay in the Medical              | record.                          |                                                       |                                   |
|                                                |                                  |                                                       |                                   |
|                                                |                                  |                                                       |                                   |
|                                                |                                  |                                                       |                                   |
|                                                |                                  |                                                       |                                   |
|                                                |                                  |                                                       |                                   |
| Necropsy Case Info for Husbandry               | Staff (Husbandry Note)           |                                                       |                                   |
|                                                |                                  |                                                       |                                   |
| B I U ARC A -                                  | <u>♥</u> ・2   ⊟   ⊟   ∞ 🔅        | ž 💝 🕶 💷                                               |                                   |
| Notes here appear in the Husban                | dry Notes & Observations tab.    |                                                       |                                   |
|                                                |                                  |                                                       |                                   |
|                                                |                                  |                                                       |                                   |
|                                                |                                  |                                                       |                                   |

It is the mission of Species360 to facilitate international collaboration in the collection and sharing of information on animals and their environments for zoos, aquariums and related organizations.

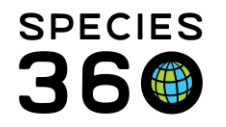

Date of Death and Manner of Death are sourced from the Submission tab and are not editable on this tab. If both fields were entered in the Husbandry module first, they will default to those values. If both fields have different values in the Necropsy compared to Husbandry, they will be flagged as a conflict (see below). Relevant Death Information, Primary Body System Affected and Carcass Disposition may be sourced from the Husbandry record if the death was first recorded there. All three boxes are editable, and will update with the latest information saved in either Necropsy or Husbandry.

| 👔 Medical Records                             |                                                                                                 |                                                                                     |                  |
|-----------------------------------------------|-------------------------------------------------------------------------------------------------|-------------------------------------------------------------------------------------|------------------|
| Edit Necropsy/Death                           |                                                                                                 | 102/Red panda/                                                                      | /ISS21-01138/Mal |
| Submission <sup>2</sup> Case Info Gross Necro | opsy Samples and Tests Measurem                                                                 | nents Histopathology Images Finalize                                                |                  |
| 🎨 Preview 🛛 🕁 Save 🛛 🍌 Sign off               |                                                                                                 |                                                                                     |                  |
| Finalization Date *                           | Relevant Death Info 🔇<br>Primary Body System Affected<br>Please Select 💌<br>Carcass Disposition | Check all diagnoses that are significant contributors to dea<br>No items to display | ath              |
| Death Date 🛓                                  | Sent Out (Part or Whole Body V<br>Manner of Death 🛦                                             |                                                                                     |                  |
| 02/24/2022                                    | Euthanasia, medical                                                                             |                                                                                     |                  |

Check any Diagnosis that were significant contributors to the death. Additionally, there are two notes grids, one called Final Summary that contains the physicians final case notes and the Necropsy Case Info for Husbandry Staff that will be visible in the Husbandry module. This is copied from the Husbandry Staff note in the Gross Necropsy tab but it can be updated.

When adding a Necropsy to a group record, Date of Death, Relevant Death Information, Primary Body System Affected and Carcass Disposition will not source information from the Husbandry module and will not be editable.

Selecting the Sign Off button will lock the record. This will activate the Addendum and Audit Trail grids. Only the Medical Admin (Species360) role holder at your organization can unlock a record. The Audit Trail displays the activity of locking and unlocking the record. Once locked, no changes can be made. Notes can be added to the Addendum by anyone with access even after the record is locked.

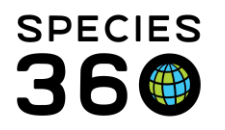

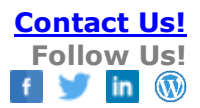

| Addendum               |                                        |                         |   |                 |
|------------------------|----------------------------------------|-------------------------|---|-----------------|
| Date                   | 2                                      | Note                    |   | Reported By     |
| Aug 02, 2019           | 0                                      | Notes can be added here | 2 | Adrienne Miller |
|                        |                                        |                         |   |                 |
|                        |                                        |                         |   |                 |
|                        |                                        |                         |   |                 |
|                        |                                        |                         |   |                 |
| And Stational          |                                        |                         |   |                 |
| AUUIL I I III          |                                        |                         |   |                 |
|                        |                                        |                         |   |                 |
| Record unlocked by Ad  | drienne Miller on Aug 02, 2019 at 13:5 | 9                       |   |                 |
| Record locked by Adrie | enne Miller on Aug 02, 2019 at 13:57   |                         |   |                 |
|                        |                                        |                         |   |                 |
|                        |                                        |                         |   |                 |
|                        |                                        |                         |   |                 |
|                        |                                        |                         |   |                 |
|                        |                                        |                         |   |                 |

Return to Index

## **Biopsy**

#### **Biopsy Submission**

Basic details on samples collected for biopsy. Once this tab is filled out and 'saved' the remaining 6 tabs become active.

| Add Biopsy                                  |                        |                       |           | B1800                     | 5/Amerau   | cana chick | en/HSV18- |
|---------------------------------------------|------------------------|-----------------------|-----------|---------------------------|------------|------------|-----------|
| Submission <sup>2</sup> Case Info Prelimina | ary Examination        | Samples and           | Tests H   | listopathology            | Images     | Finalize   |           |
| 🚽 Save & Edit 🛛 🚽 Save & Close              |                        |                       |           |                           |            |            |           |
| Animal ID *                                 | Use Existing     2 san | <b>5 Sample</b>       | Create Ne | ew Sample<br>Sample ID/GS | N          |            |           |
| Date Submitted *                            |                        |                       | 9         | S-HSV19-0109              | 11         | _          |           |
| Aug 05, 2019                                | Sample Type            |                       | E d       | Biopsy Collect            | ion Date & | Time       |           |
| Submitted By *                              | Anatomical S           | ource/Tissue          | ,<br>(    | Collected By              | 0.00       |            |           |
| Adrienne Miller 👻                           | Cloaca                 | ,                     | ,         | ~                         |            |            |           |
|                                             | Additives/Pre          | eservatives           | 9         | Status                    |            |            |           |
|                                             | ~                      |                       | 4         | Available                 |            |            |           |
| Recent History/Observations Note            |                        |                       |           |                           |            |            |           |
|                                             |                        |                       |           |                           | Note       | Templates  |           |
| B I U ARC A -                               | <u>ab</u> - 🥥          | <b>I</b> ≣ <b>I</b> ≣ | ବେ ହୁଁ    | ABC 👻 🗶                   |            |            |           |
|                                             |                        |                       |           |                           |            |            |           |
|                                             |                        |                       |           |                           |            |            |           |
|                                             |                        |                       |           |                           |            |            |           |

Similar to Necropsy, the first tab gathers information on the Submission of the Biopsy. You can use an existing Sample or create a new Sample. This screen must be completed and saved before the remaining six tabs become active. <u>Return to Index</u>

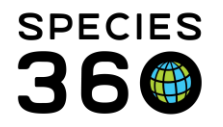

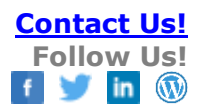

#### **Biopsy Case Information**

Captures the business information about the record.

|                                 |                                                   |                        | B1800                                       | 5/Amerau              | cana chio | ken/HSV18-00120/Female 💾                               |                        |                    |      |      | NUI  | JUC |
|---------------------------------|---------------------------------------------------|------------------------|---------------------------------------------|-----------------------|-----------|--------------------------------------------------------|------------------------|--------------------|------|------|------|-----|
| mission <sup>3</sup> Case Info  | Preliminary Examination                           | Samples and Tests      | Histopathology                              | Images                | Finaliz   |                                                        |                        |                    |      | _    |      |     |
| ave & Edit 🛛 🔓 Save &           | Close                                             |                        |                                             |                       |           |                                                        | Cleanup Medical Record | ds See Medical Rec | ords | View | Medi | cal |
| imal Information —<br>Animal ID | H5V18-00120                                       | more                   | Pathology Case N<br>123<br>Responsible Path | lumber<br>ologist * 🤅 | 2)        | Parties to get copy of final report<br>Adrienne Miller |                        |                    |      |      | _    | _   |
| icientific Name                 | Gallus gallus domes<br>ameraucana<br>Apr 15, 2017 | stic                   | Adrienne Miller                             | rnal Conta            | ×         | Please Select                                          |                        |                    |      |      |      |     |
| Arrival Date<br>Age<br>Sex      | May 08, 2018<br>2Y 3M 21D<br>Female               |                        |                                             |                       |           |                                                        |                        |                    |      |      |      |     |
| Norkflow Notes and              | Additional Case Commen                            | nts-<br>(   I≣ _)≣   ( | an 🤹 🖧 🕯                                    | •                     |           |                                                        | Note                   | Templates          | ~    | 0    |      | 2   |
| iese Notes stay in M            | redical module                                    |                        |                                             |                       |           |                                                        |                        |                    |      |      |      |     |
|                                 |                                                   |                        |                                             |                       |           |                                                        |                        |                    |      |      |      |     |
| Biopsy Case Info for            | r Husbandry Staff (Husba                          | ndry Note)             |                                             |                       |           |                                                        | Vote                   | femplates          | ~    | 0    |      | 2   |

The Animal information copies from the selected animal's record. You can Cleanup Medical Records from this screen (resolve active problems, terminate active prescriptions and remove future Calendar tasks). You can also see all the Medical Records or View the Medical Summary from this screen. The Biopsy Case Info for Husbandry notes will display in the Notes section of the Husbandry module. <u>Return to Index</u>

#### **Preliminary Examination**

This is where the initial details of the biopsy report are collected along with possible diagnosis and interpretations.

| Edit Biopsy B18005/Ameraucana chicken/HSV18-00120/Female 🕫                                                 |                | Case Number: |
|----------------------------------------------------------------------------------------------------|----------------|--------------|
| Submission <sup>2</sup> Case Info Preliminary Examination Samples and Tests Histopathology Images Finalize |                |              |
| Save & Edit Ja Save & Cotta                                                                                |                |              |
| Rivers Julia                                                                                               |                |              |
| Unpop and<br>Cross Framination By Report Written Date                                                      |                |              |
| Staff      Deternal Contact                                                                                |                |              |
| Adrienne Miller 👻                                                                                          |                |              |
| Biopsy Tissue / Description                                                                                |                |              |
|                                                                                                    | Note Templates | 💌 🎯 🖬 🥸      |
| B J B 444 A + 22 + 22 H H = 44 4 4 7 7 7 3                                                                 |                |              |
|                                                                                                    |                |              |
|                                                                                                    |                |              |
|                                                                                                    |                |              |
|                                                                                                    |                |              |
|                                                                                                    |                |              |
|                                                                                                    |                |              |
|                                                                                                    |                |              |
| - 💌 Preliminary Diagnosis                                                                                  |                |              |
| Trages / Photos / Radiographs                                                                              |                |              |
|                                                                                                    |                |              |
|                                                                                                    |                |              |
|                                                                                                    |                |              |
|                                                                                                    |                |              |
|                                                                                                    |                |              |
|                                                                                                    |                |              |
|                                                                                                    |                |              |
| Think I man                                                                                                |                |              |
|                                                                                                    |                |              |
|                                                                                                    |                |              |
|                                                                                                    |                |              |
|                                                                                                    |                |              |
|                                                                                                    |                |              |

There is a free text box for recording a description of the tissue. The Preliminary Diagnosis screens allow you to enter a diagnosis as well as generate standardized terms just like the Necropsy Diagnosis. Remember to use commas between the plain

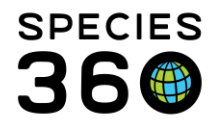

text values entered to help the system in generating standardized terms for use in the diagnosis recording. Alternately, you can search the Standardized Terms for values you know to be present and select them to be added to the Diagnosis. You can upload copies of Images related to the biopsy case. Images attached here will display on the Images tab. The institutional limit to the amount of image space available applies here and if this limit is reached, contact Support@Species360.org to discuss increasing your limit.

#### <u>Return to Index</u>

#### **Biopsy Samples and Tests**

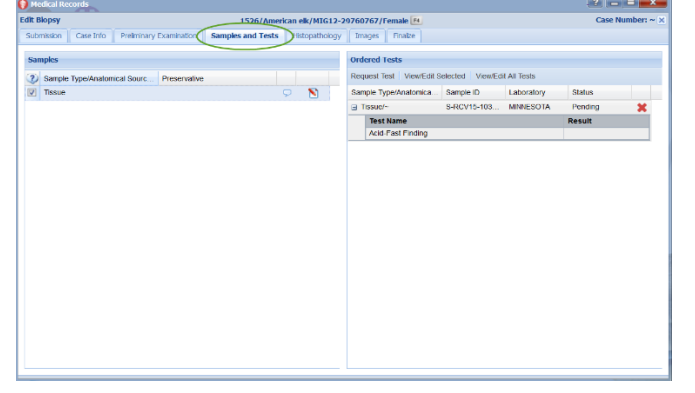

Reporting any samples created during the biopsy and requesting tests on them.

The Sample will be sourced from the Submissions tab. You can request a test(s) from the Sample by selecting the Request Test button. For more details, Samples are covered here <u>samples</u> and Tests are covered here <u>'request test'</u> <u>Return to Index</u>

#### Biopsy Histopathology

Tracking tissue specific analysis completed in conjunction with a biopsy record.

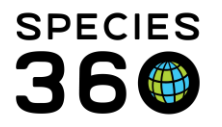

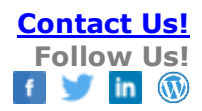

| bmission <sup>2</sup> Case Info Preliminary Exan               |                                         | 1005/Ameraucana chicken/HSV18-00 | 120/Female 14               |
|----------------------------------------------------------------|-----------------------------------------|----------------------------------|-----------------------------|
|                                                                | nination Samples and Tests Histopatholo | gy Images Finalize               |                             |
| iave & Edit 🛛 🚽 Save & Close                                   |                                         |                                  |                             |
| issue Processing                                               |                                         | Histopathologist Info            |                             |
| Tissue Trim Date                                               | Trimmed By                              | Winterstheless Report Date       |                             |
| Aug 05, 2019                                                   | Adrienne Miller                         | Histopathology Report Date       | Aug 05, 2019                |
| Tierre Deservice Submission Date                               | Tissue Processing Completing Date       |                                  | Staff      External Contact |
| Tissue Processing Submission Date                              | Tissue Processing Completion Date       | Histopathology Report By         | Adrienne Miller 👻           |
| Adg 05, 2019                                                   | A0g 05, 2019                            |                                  | Claff Contract Contract     |
| External Laboratory     My Ins                                 | titution                                | Responsible Pathologist *        | Adrianna Miller             |
|                                                                |                                         |                                  | Autenite Parel              |
|                                                                |                                         |                                  |                             |
|                                                                |                                         |                                  |                             |
| Histopathology Report                                          |                                         |                                  |                             |
| eport *                                                        |                                         |                                  |                             |
|                                                                |                                         |                                  |                             |
| n r m m A - M                                                  |                                         |                                  |                             |
|                                                                |                                         |                                  |                             |
|                                                                |                                         |                                  |                             |
|                                                                |                                         |                                  |                             |
|                                                                |                                         |                                  |                             |
| 🐨 Histopathology Diagnosis                                     |                                         |                                  |                             |
| Histopathology Diagnosis     Images / Photos / Radiographs     |                                         |                                  |                             |
| Histopathology Diagnosis     Images / Photos / Radiographs     |                                         |                                  |                             |
| Histopathology Diagnosis     Images / Photos / Radiographs     |                                         |                                  |                             |
| Instopathology Diagnosis     Trages / Photos / Radiographs     |                                         |                                  |                             |
| © Histopathology Diagnosis<br>@ Images / Photos / Radiographs  |                                         |                                  |                             |
| Instopathology Diagnosis     Images / Photos / Radiographs     |                                         |                                  |                             |
| © Histopathology Diagnosis<br>a) Images / Photos / Radiographs |                                         |                                  |                             |
| Histopathology Diagnosis     Images / Photos / Radiographs     |                                         |                                  |                             |
| Histopathology Diagnosis     Images / Photos / Radiographs     |                                         |                                  |                             |

The Report is a free text field. The Histopathology Diagnosis functions as Diagnosis does in the previous fields and allows you to record your Diagnosis and search for standard terms if desired. You can also attach Images here. Return to Index

#### **Biopsy Images**

Capturing Images related to the Biospy.

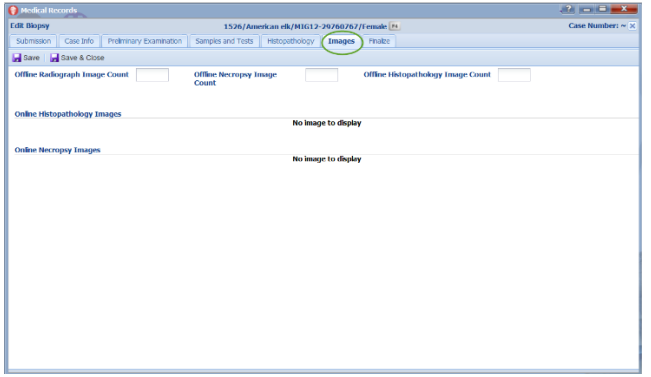

Images added under Preliminary Examination and Histopathology tab show here, along with the ability to note the number of additional offline images that are related but not attached to the ZIMS record. Return to Index

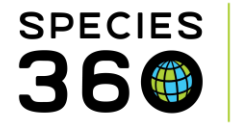

#### Finalization of the Biopsy Record

Completing the biopsy case, confirming final diagnosis and closing (protecting) the record from further editing.

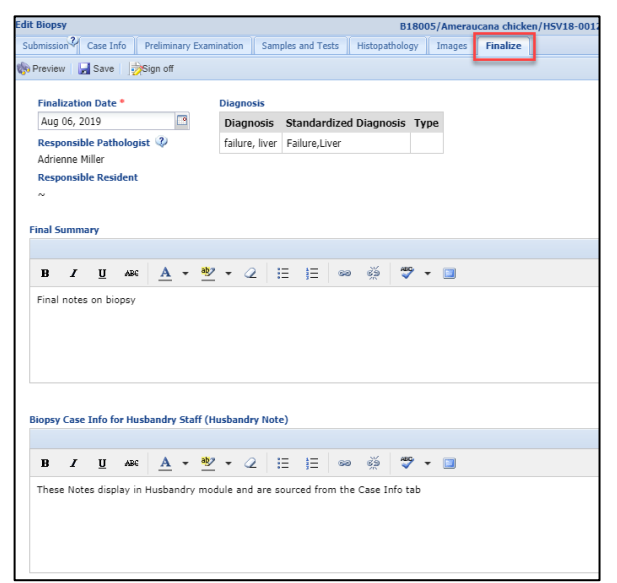

There is a grid of related diagnosis sourced from the Preliminary Examination and Histopathology tabs. Additionally, there are two notes grids, one called Final Summary that contains the physicians final case notes and the Biopsy Case Info for Husbandry Staff which is sourced from the Case Info tab and can be updated with final notes.

| Edit Biopsy                                                                    | B18005/Ameraucana chicken/H5V18-00120/Female                       |                 |
|--------------------------------------------------------------------------------|--------------------------------------------------------------------|-----------------|
| Submission Case Info Preliminary Exa                                           | mination Samples and Tests Histopathology Images Finalize          |                 |
| Preview                                                                        |                                                                    |                 |
| Finalization Date<br>Aug 06, 2019                                              | Diagnosis<br>Diagnosis Standardized Diagnosis Type                 |                 |
| Responsible Pathologist 🌵<br>Adrienne Miller                                   | failure, liver Failure,Liver                                       |                 |
| Responsible Resident                                                           |                                                                    |                 |
| Final Summary<br>Final notes on biopsy<br>Biopsy Case Info for Husbandry Staff | Husbandry Note)                                                    |                 |
| These Notes display in Husbandry modu                                          | ie and are sourced from the Case Info tab                          |                 |
| Addendum                                                                       |                                                                    |                 |
| 💠 Add New                                                                      |                                                                    |                 |
| Date                                                                           | Note                                                               | Reported By     |
| Aug 06, 2019                                                                   | New notes can be added here even after the record has been locked. | Adrienne Miller |
|                                                                                |                                                                    |                 |
| Audit Trail                                                                    |                                                                    |                 |
| Record locked by Adrienne Miller on Aug                                        | 06, 2019 at 08 43                                                  |                 |

When you select to Sign Off on the record, all tabs and data entered are locked and cannot be edited or deleted. Signing Off activates the Addendum and Audit Trail. Notes can be added to the Addendum even after a record is locked. Unlocking a biopsy record can only occur by Medical Admin (Species360) role holders in ZIMS. The Audit Trail will show the actions of locking/unlocking along with the dates and responsible parties.

#### Return to Index

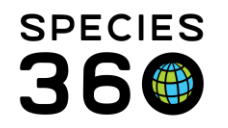

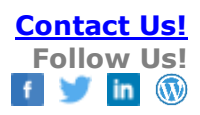

## **Incomplete Dispositions**

When a necropsy is started on the ZIMS Medical side, and a Death not yet recorded in the Husbandry module, an Incomplete Disposition is created on the Animal Statistics

page. The Incomplete Disposition must be processed (Accepted/Rejected) in the My Transactions tab to finalize the death:

On the My Transactions – Death Record:

- Date
- Discovered Date
- Manner of Death
- Submitted for Necropsy

Are sourced from the Necropsy Submission tab – permissions can be granted to JUST the submission tab to non-medical staff in the Medical Roles

From the Finalize tab in Necropsy:

- Primary Body System
- Relevant Death Info

If this information is changed in Husbandry or Medical, it changes in both locations.

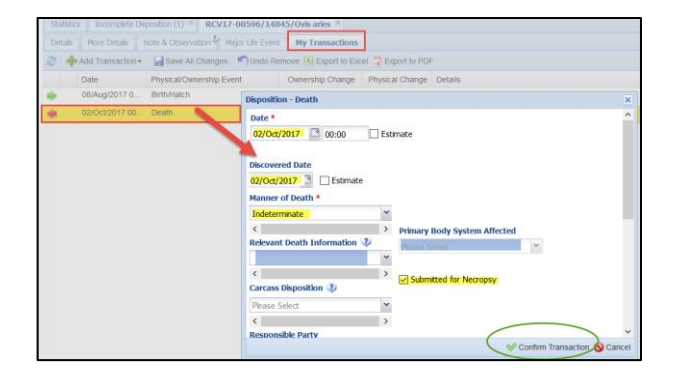

## What is Visible Outside of Medical ZIMS?

• When Incomplete Disposition is accepted, and death transaction added, global status changes to 'dead' – this is managed separately from the Medical record

| Search Animals By Identifier/GAN                                                                                                    | P 🤉 Filter By Institution                                                                                                    | 👂 🗄 Your animal lists 💞                                                                   | Batch Measurements                                                                                                    |             |
|----------------------------------------------------------------------------------------------------|----------------------------------------------------------------------------------------------------|-------------------------------------------------------------------------------------------|----------------------------------------------------------------------------------------------------|-------------|
| >> Statistics Search Results * RCV17-00596/14845/O                                                                                                    | vis aries 🕱                                                                                                    |                                                                                           |                                                                                                    |             |
| Animal Statistics 2                                                                                                    |                                                                                                    |                                                                                           |                                                                                                    |             |
| Pending Transactions - By My Institution (1<br>-last 30 days (0)<br>-last 10 days (1)<br>-last 1 year (4)<br>-Sider than a year (130<br>Incomplete Disposition (1) | <ul> <li>40) Pending Transactions - By Oth<br/>(339)</li> <li>- Jast 20 days (5)</li> <li>- Jast 100 days (5)</li> <li>- Jast 1 yres (10)</li> <li>- Oder Mina a yres (122)</li> <li>Pending Taxonomic Changes (7)</li> </ul> | er Institutions Inc<br>i.a<br>i.a<br>i.a<br>i.a<br>i.a<br>i.a<br>i.a<br>i.a<br>i.a<br>i.a | omplete Accessions (1265)<br>1:30 days (0)<br>1:180 days (0)<br>1:1 year (0)<br>1:1 year (0)<br>fer than a year (1265) |             |
| Statistics Search Results 🗷 RCV17-00596/14845/Ovis area                                                                                                    | Incomplete Disposition (1) 🗵                                                                                                    |                                                                                           |                                                                                                    | -           |
| Archive selected 🔮 🗌 Include archived records                                                                                                    |                                                                                                    |                                                                                           |                                                                                                    |             |
| Animal GAN Taxon Dis                                                                                                    | sposition T Animal Count Animal Type                                                                                                    | Reported Date                                                                             | Reported By Si                                                                                                    | ubmitted By |
| RCV17-00596 Ovis aries/Sheep/moutlon De                                                                                                    | ath/Necro Individual                                                                                                    | 02/0ct/2017                                                                               | ISIS Technical Support IS                                                                                              | IS Technic  |

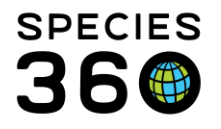

• Dead animal weights are visible in the Weights grid. These are 'read only' and visibility

in Husbandry can be disabled from view under the Institutional Preferences menu

 Notes added under the "Husbandry Staff R1 Note" box edited under Case Info and

Finalize Case Info tabs in Medical will be 'read only' visible in the Husbandry Notes

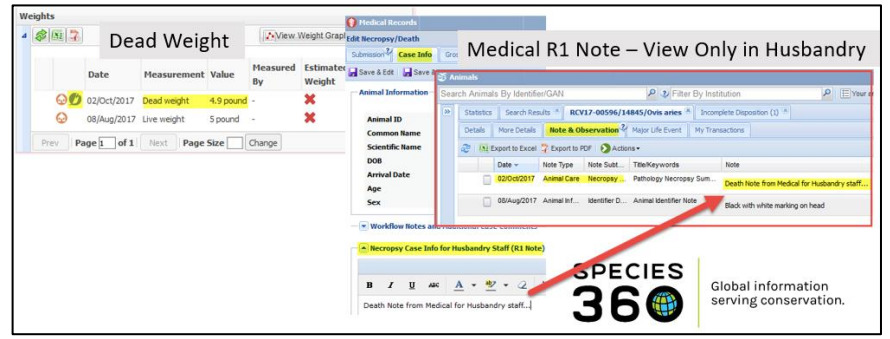

#### Return to Index

#### Additional Documents:

🔨 2009 - Pathology

🔨 2001 - Incomplete Accessions and Dispositions

#### Revised 16 July 2024